# **CONSTANCIA DE AUTENTICIDAD DE SILABOS**-caratula de silabos

### IMPORTANTE

- Esta solicitud está dirigida a los alumnos que deseen obtener la Caratula de Sílabos.
- El alumno debe indicar en el sustento el número de folios (total de páginas) de los sílabos descargados en la plataforma MI UPC.
- El documento será enviado al correo UPC del alumno en un plazo de 5 días hábiles luego de haber ingresado el trámite.
- Para conocer una breve descripción del documento, haz clic aquí
- Recuerda que tienes 1 día útil para realizar el pago en los bancos autorizados.

### **REGISTRO DEL TRÁMITE:**

Ingresa a MI UPC con tu usuario y contraseña. Selecciona la opción Mis trámites > Realizar Trámites de la Carrera > Solicitud de Servicios Pregrado

| TUDIOS        |                  | CONVALIDACIÓN DE ASIGNATURA                     | SOLICITUD DE SERVICIO PREGRADO |
|---------------|------------------|-------------------------------------------------|--------------------------------|
| Consultar es  | tado             |                                                 |                                |
| Realizar trán | nites de carrera | Si llevaste cursos en otra institución y deseas | Solicitud de Servicio Pregrado |
| Otros Trámi   | tes              | convalidarlos, revisa previamente el tutorial,  |                                |
|               |                  | aqui                                            |                                |
| NZAS          |                  |                                                 |                                |
|               |                  | 🕟 Realiza tu solicitud aquí                     | 🕟 Realiza tu solicitud aquí    |

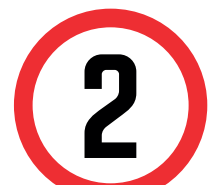

A continuación, elige el tipo de programa, carrera y elige el trámite:

### **GESTIÓN DE TRÁMITES**

| (*) Elegir Program | a        |      |              |
|--------------------|----------|------|--------------|
| ADMINISTRACION     |          | ESAS | $\mathbf{v}$ |
| (*) Elegir Trámite |          |      |              |
| CONSTANCIA DE      | AUTENTIC | IDAD | $\sim$       |
| Teléfono Móvil     |          |      |              |

Revisa la información contenida en AVISOS en donde podrás encontrar el tiempo de atención y consideraciones.

| Avisos |                                                                                                    |
|--------|----------------------------------------------------------------------------------------------------|
|        | Definición :                                                                                                    |
| 0      | Esta solicitud está dirigida a los alumnos que deseen obtener la Caratula de Sílabos.<br>Pre-requisitos :                                                                                                   |
| -      | <ul> <li>Alumno debe tener registrada al menos una matrícula.</li> <li>Alumno no debe registrar deudas con la institución.</li> </ul>                                                                       |
| -      | - Contar con una solcitud por emisión de silabos atendida.                                                                                                    |
| E      | Consideraciones :<br>- Debe indicar en el sustento el número de folios (total de páginas) de los sílabos descargad<br>en la plataforma MI UPC. Ten en cuenta que el documento será enviado a tu correo UPC. |
| õ      | - Dada la coyuntura la atención se realiza en formato digital.<br>SLA :                                                                                                    |
|        | 5 días útiles.                                                                                                    |

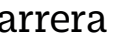

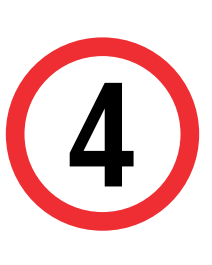

En el sustento debes indicar una breve descripción del motivo para el que solicitas el documento, así como el número de folios a considerar (total de páginas).

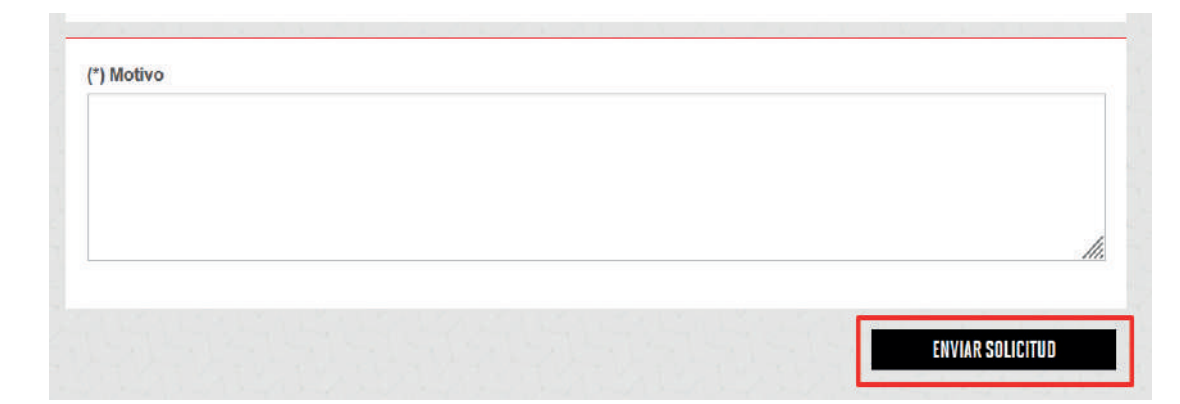

## VALIDACIÓN DEL TRÁMITE:

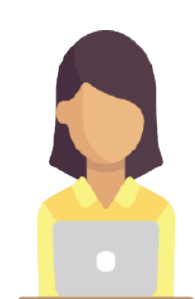

Ingresa a:

MI UPC > MIS TRÁMITES > CONSULTAR ESTADO > Solicitud de Servicios Pregrado.

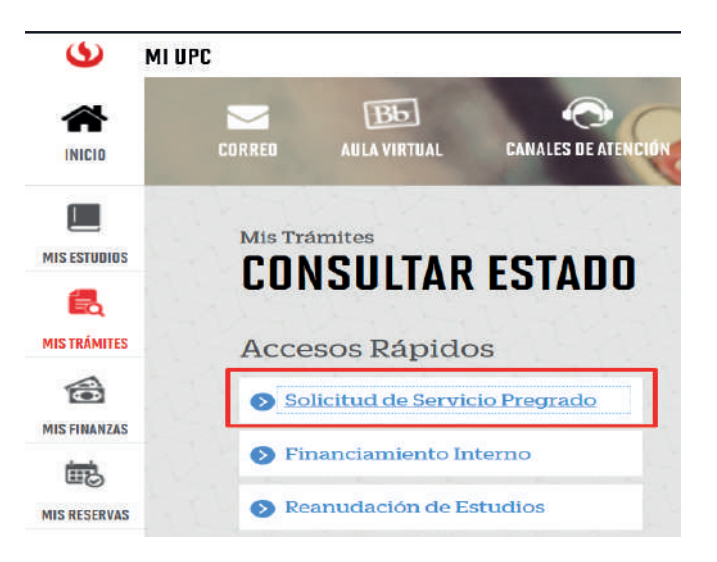

Una vez que la solicitud cambie a estado **PROCEDE**, deberás ingresar al trámite para verificar la respuesta. Aquí podrás descargar el documento solicitado.

Actualizado a: enero, 2023.

## **CONSTANCIA DE AUTENTICIDAD DE SILABOS**-caratula de silabos, FIRMA ELECTRÓNICA

### IMPORTANTE

- Esta solicitud está dirigida a los alumnos que deseen obtener la Caratula de Sílabos.
- El alumno debe indicar en el sustento el número de folios (total de páginas) de los sílabos descargados en la plataforma MI UPC.
- El documento será enviado al correo UPC del alumno en un plazo de 5 días hábiles luego de haber ingresado el trámite.
- Para conocer una breve descripción del documento, haz clic aquí
- Recuerda que tienes 1 día útil para realizar el pago en los bancos autorizados.
- El documento cuenta con un código seguro de verificación se ubica en uno de los lados del documento. Para ingresar al enlace validador del documento debes situarte con el mouse sobre el URL señalado con el código seguro de verificación (CSV). Revisar aquí

### **REGISTRO DEL TRÁMITE:**

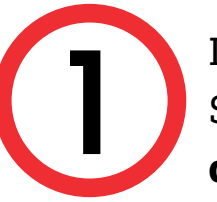

Ingresa a MI UPC con tu usuario y contraseña. Selecciona la opción Mis trámites > Realizar Trámites de la Carrera > Solicitud de Servicios Pregrado

| MIS ESTUDIOS |                              | LUNVALIDALIUN DE ASIGNATURA                     | SULICITUD DE SERVICIO PREGRADO |
|--------------|------------------------------|-------------------------------------------------|--------------------------------|
| 8            | Consultar estado             |                                                 |                                |
| EQ.          | Realizar trámites de carrera | Si llevaste cursos en otra institución y deseas | Solicitud de Servicio Pregrado |
| MIS TRÁMITES | Otros Trámites               | convalidarlos, revisa previamente el tutorial,  |                                |
| 1            |                              | aqui.                                           |                                |
| MIS FINANZAS |                              |                                                 |                                |
| •            |                              | 8 Realiza tu solicitud aqui                     | Realiza tu solicitud aquí      |

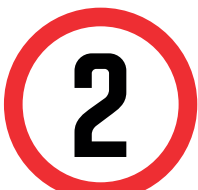

A continuación, elige el tipo de programa, carrera y elige el trámite:

#### **GESTIÓN DE TRÁMITES**

|                    | PE - PREGRADO | ~      |
|--------------------|---------------|--------|
| (*) Elegir Program | a             |        |
| ADMINISTRACION     | DE EMPRESAS   | V      |
| (*) Elegir Trámite |               |        |
| CONSTANCIA DE /    | AUTENTICIDAD  | $\sim$ |
| CONSTANCIA DE A    | AUTENTICIDAD  | $\sim$ |

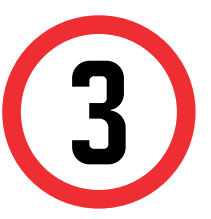

Revisa la información contenida en AVISOS en donde podrás encontrar el tiempo de atención y consideraciones.

| Avisos |                                                                                                    |
|--------|----------------------------------------------------------------------------------------------------|
|        | Definición :                                                                                                    |
| 0      | Esta solicitud está dirigida a los alumnos que deseen obtener la Caratula de Sílabos.<br><b>Pre-requisitos</b> :                                                                                                    |
| a      | <ul> <li>Alumno debe tener registrada al menos una matrícula.</li> <li>Alumno no debe registrar deudas con la institución.</li> <li>Contar con una solcitud por emisión de silabos atendida.</li> </ul>                                                                           |
| EQ     | <ul> <li>Debe indicar en el sustento el número de folios (total de páginas) de los sílabos descargados<br/>en la plataforma MI UPC. Ten en cuenta que el documento será enviado a tu correo UPC.</li> <li>Dada la coyuntura la atención se realiza en formato digital.</li> </ul> |
| Ö      | SLA :<br>10 días útiles.                                                                                                    |
|        |                                                                                                    |

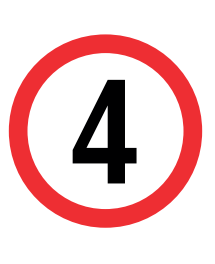

En el sustento debes indicar una breve descripción del motivo para el que solicitas el documento, así como el número de folios a considerar (total de páginas).

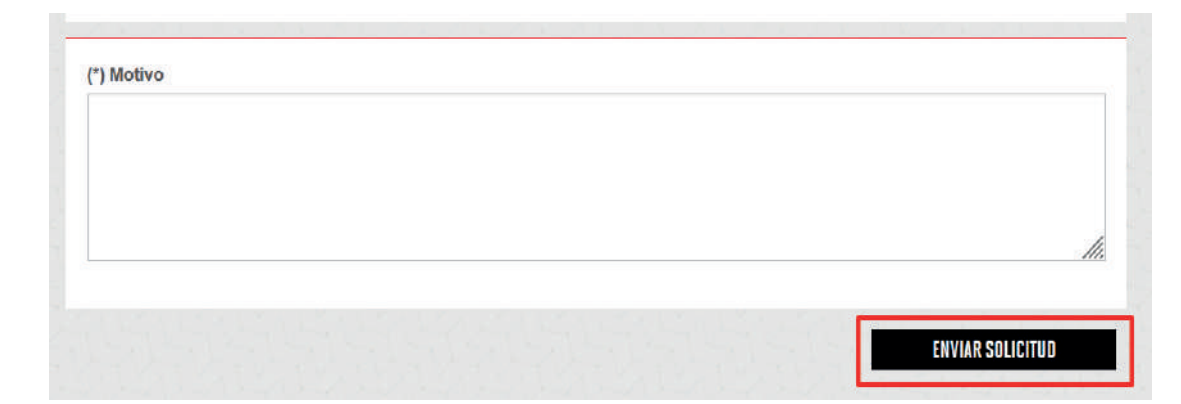

## VALIDACIÓN DEL TRÁMITE:

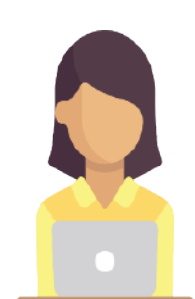

Ingresa a:

MI UPC > MIS TRÁMITES > CONSULTAR ESTADO > Solicitud de Servicios Pregrado.

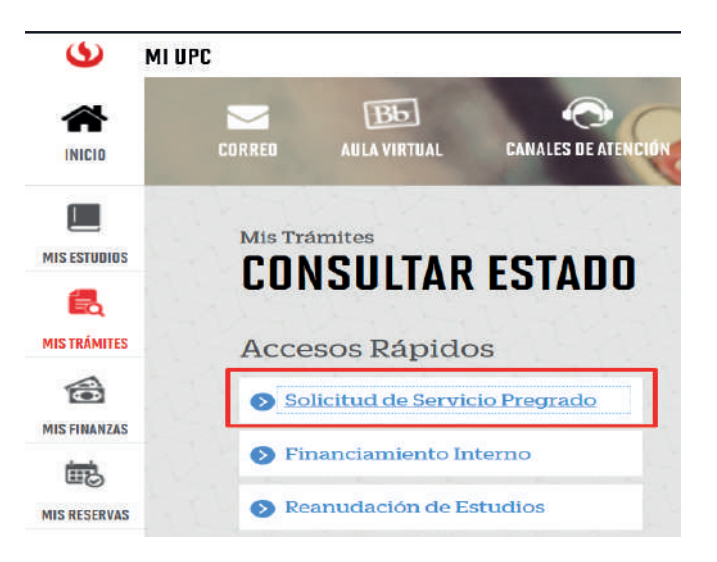

Una vez que la solicitud cambie a estado **PROCEDE**, deberás ingresar al trámite para verificar la respuesta. Aquí podrás descargar el documento solicitado.

Actualizado a: enero, 2023.